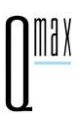

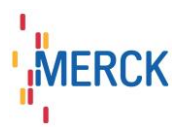

# Kurzanleitung zur Erstellung von eDMP- Dokumentationen mit Q<sup>max</sup>

## Nutzereinstellungen

Öffnen Sie die Nutzereinstellungen, indem Sie im Menü auf "Extras/Einstellungen/Nutzer" gehen. Füllen Sie alle rot markierten Felder aus (Neu: Betriebsstätten-Nr. und LANR).

| Arzt-ID (LANR):<br>bisherige KV-Nr.:<br>3912345<br>Anrede: | bis 9. Krankenhaus: Krankenhaus-IK:<br>Arztpraxis: Control Control Contro |
|------------------------------------------------------------|----------------------------------------------------------------------------------------------------|
| Dr. med.                                                   | <ul> <li>Praxisname / Krankenhausname.</li> </ul>                                                                                                    |
| Namenszusatz / Vorsatzwort:                                | Krankenhausabteilung:                                                                                                    |
| Topp-Glücklich                                             |                                                                                                    |
| Vorname des Nutzers:                                       | Softwareverantwortlicher PVS:                                                                                                    |
| Hans                                                       |                                                                                                    |
| Straße:                                                    | Software PVS:                                                                                                    |
| Musterstr.1                                                | and the second second sec                                                                                                    |
| Land PLZ: Ort:                                             | Releasestand Software PVS:                                                                                                    |
| 64283 Darmstadt                                            |                                                                                                    |
| Telefon: Mobil:<br>06151/1111111                           | Arztgruppe:                                                                                                    |
| Fax:                                                       | Charakteristik:                                                                                                    |
| 06151/2222222                                              | ▼ X                                                                                                    |
| e-Mail:                                                    | Spezialgebiet:                                                                                                    |
|                                                            | - X                                                                                                    |
| www:                                                       | 이가 가슴이 있 <del>다. 이 것 같아요. 것 같아요. 것 같아요. 것 같아요. 것 같아</del> 요.                                                                                                    |

## eDMP-Dokumentation in 3 Schritten

#### 1. Schritt: Stammdaten/Versichertendaten eines Patienten aufnehmen

Wählen Sie entweder einen vorhandenen Patienten aus der Patientenliste aus oder

importieren Sie den Patienten über die BDT-Schnittstelle aus Ihrer Praxis-EDV oder

lesen Sie die KVK des Patienten über einen angeschlossenen Kartenleser ein oder

legen Sie den Patienten manuell im Q<sup>max</sup> an.

Nähere Erläuterungen dazu finden Sie im Handbuch im Kapitel Einführung -> Patientenverwaltung.

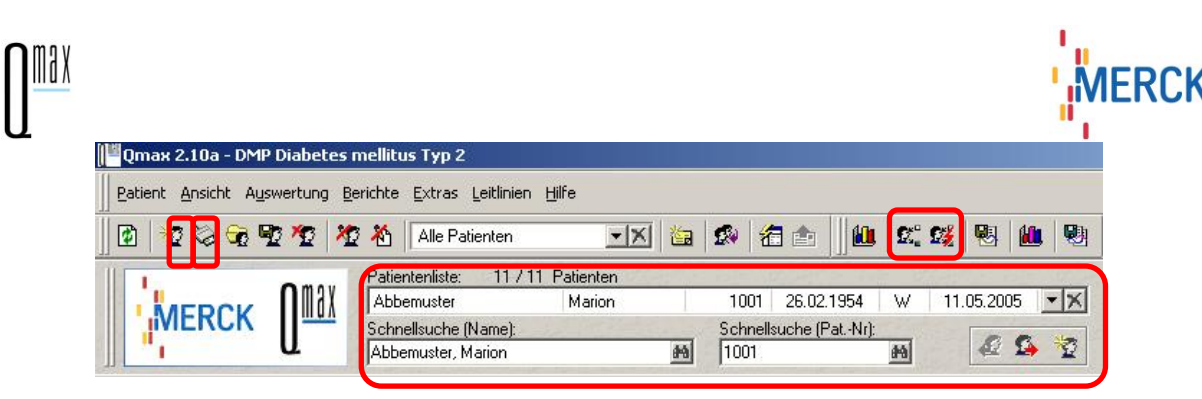

Bitte überprüfen Sie in jedem Fall die Stammdaten des Patienten auf Gültigkeit der Versichertendaten. Ist der Versichertendatensatz gültig (grün) können Sie zu Schritt 2 weitergehen.

| Personalien      | Patienten editieren | e e   |
|------------------|---------------------|-------|
| Gültiger Versich | ertendatensatz!     |       |
| Anrede:          | Titel:              |       |
| Namonozuoatz /V/ | vestauet.           | 461 m |

Ist der Versichertendatensatz ungültig (rot), so klicken Sie bitte auf den Button "Patient editieren". Es öffnet sich folgender Dialog, hier können Sie fehlende Daten ergänzen bzw. Daten korrigieren.

| Personalien              | Versichertendaten                 |
|--------------------------|-----------------------------------|
| Patienten-Nr.: 🔟 🚊       | Ungültiger Versichertendatensatz! |
| Anrede: Titel:           | 🖼 Manuelle Eingabe 🛛 🏹 KVK lesen  |
| Zusatz:                  | Versichert: 💿 gesetzlich 🔿 privat |
| /orname:                 | VKNR: IK:                         |
| Vachname:                | Krankenkasse:                     |
| Seb. Name:               | Versicherten-Nr.:                 |
| Seb. Ort:                | Status:                           |
|                          | Statusergänzung:                  |
|                          | Karte gültig bis: Eingelesen am:  |
| Geschlecht:              | KV-Bereich:                       |
| Adresse                  |                                   |
| Strasse:                 | Kostenträgerabrechnungsbereich:   |
| and: D PL7: Abrechn PL7: | Primärabrechnung                  |
|                          | SKT-Zusatzangabe:                 |
|                          |                                   |
| Telefon: Mobil: Mobil:   |                                   |
| Fax:                     | Memo                              |
| e-Mail:                  |                                   |

## 2. Schritt: Übersichtsbildschirm eDMP – Auswahl der zu erstellenden Dokumentation

Wählen Sie im Navigationsbaum den Eintrag "eDMP". Es wird Ihnen eine Übersicht zu den eDMP's des ausgewählten Patienten angeboten. In der oberen Liste erscheinen alle schon vorhandenen eDMP-Dokumentationen mit Informationen zu Bearbeitungsstatus, Druckstatus, Quartalszuordnung usw.. Hier hat man die Möglichkeit, eine markierte Dokumentation zu bearbeiten, zu löschen, zu drucken und für eine versendete Dokumentation eine Korrektur anzulegen.

| 18 X                     |                                                                                                    |                                                                                                    |                                       | MERCK                                                                          |
|--------------------------|----------------------------------------------------------------------------------------------------|----------------------------------------------------------------------------------------------------|---------------------------------------|--------------------------------------------------------------------------------|
| 🍺 Sa <u>m</u> melv       | versand Archiv DMP-Fallnumme                                                                                         | er: <b>für Patient:</b><br>Schneider, Viktoria, 25.05.1945                                                             |                                       | Neue Dokumentation erstellen                                                   |
| okumental<br>Dokum       | tionsmodul: Alle Dokumentationsmodul<br>nentationen aller Patienten anzeigen v<br>Dokumentationen: für Patient: Schm | e <b>X Zeitraum:</b> unbegrenzt<br>nur eingeschriebene<br>Patienten anzeigen<br>eider, Viktoria, 25.05.1945 (1 Dokumen | tation)                               |                                                                                |
| 🗅 Status<br>?") in Bearb | Doku-Typ Patient<br>COPD ED Schneider, Viktoria, 25.0                                                                | 15.1345                                                                                                    | Erstellu ∇  Versandda<br>18.12.2003   | .   Güiltig für   D   K<br>D 0<br>Korrektur<br>L D<br>Korrektur<br>L Entfernen |
| orschlag f               | ür aktuelle Dokumentation: 1 Vora                                                                                    | schlag                                                                                                    |                                       | 💽 🧟 Drycken                                                                    |
| Doku-Typ                 | Patient                                                                                                    | Wiedere ∇  Bis                                                                                                    | Hinweis                               | 🗎 E <u>r</u> stellen                                                           |
| COPD ED                  | Schneider, Viktoria, 25.05.1945                                                                                      |                                                                                                    | Keine Dokumentationen vorhanden (Pat. | <br>Speichern                                                                  |
|                          |                                                                                                    |                                                                                                    |                                       | <i>⊡</i> rucken                                                                |
|                          |                                                                                                    |                                                                                                    |                                       |                                                                                |

In der unteren Liste werden aus der Analyse der vorhandenen Dokumentationen Vorschläge für zu erstellende Dokumentationen gemacht. Es wird Ihnen falls vorhanden der nächste Wiedereinbestelltermin angezeigt und bis wann die Dokumentation erstellt werden muss. Sie können einen solchen Vorschlag auswählen und über "Erstellen" die gewünschte neue Dokumentation anlegen. Falls Sie eine andere als die vorgeschlagenen Dokumentationen anlegen wollen, gehen Sie bitte auf "Neue Dokumentation erstellen". In beiden Fällen öffnet sich folgender Dialog, im Falle eines zu erstellenden Vorschlages schon vorgefüllt.

| Einschreibung wegen (Proj | ektzuoro | inung) |                    | DMP-Fallnummer |
|---------------------------|----------|--------|--------------------|----------------|
| Diabetes mellitus Typ 1:  |          | seit:  | xx. xx. xxxx 🛨 🗖   | ]              |
| Diabetes mellitus Typ 2:  | 1        | seit:  | 01.07.2008 🛨 🔹     | 1234567        |
| Koronare Herzkrankheit:   | 1        | seit:  | xx. xx. xxxx 🕂 🖛   |                |
| Asthma bronchiale:        |          | seit:  | xx. xx. xxxx 🕂 🖛 🖷 |                |
| COPD:                     |          | seit:  | xx. xx. xxxx 🕂 🖛   |                |
| Veue Dokumentation anleg  | jen      |        |                    |                |
| Diabetes mellitus Typ 1:  |          |        |                    | <u>- X</u>     |
| Diabetes mellitus Typ 2:  |          |        | <br>               | <u> </u>       |
| Koronare Herzkrankheit:   |          |        | Erstdokumentation  |                |
| Asthma bronchiale:        |          |        | Folgedokumentation | - X            |
| COPD:                     |          |        |                    | - X            |
| Besuchszuordnung          | Datum    | τ;     | 01.07.2008 + •     |                |

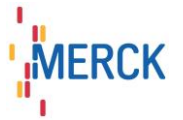

Hier erfolgt die Zuordnung zu einem neuen DMP, die Auswahl der zu erstellenden Dokumentation und die Zuordnung der Dokumentation zu einem Besuch (Dokumentationsdatum). Nach Bestätigung der Eingabe mit "OK" gelangt man in die entsprechende Dokumentationsmaske (hier als Bsp. ED DMP Diabetes mellitus Typ2). Füllen Sie nun die Datenfelder aus (rot markierte Felder sind Pflichtfelder)

|                              | Erstdokumentation DMP Diabetes                                                                                                    | Тур 2                        | in Bear                                                                                                    | beitung                                                                                                    | Gültiger Versic                                                                                                    | hertendatensatz!                                                                                                    |
|------------------------------|----------------------------------------------------------------------------------------------------|------------------------------|----------------------------------------------------------------------------------------------------|----------------------------------------------------------------------------------------------------|----------------------------------------------------------------------------------------------------|----------------------------------------------------------------------------------------------------|
|                              | Dokumentationsfortschritt:                                                                                                    | <u> 379377575</u><br>2%      | Unterschrifts-                                                                                                    | **. **. ****                                                                                                    |                                                                                                    | 1 09                                                                                                    |
|                              |                                                                                                    |                              | Prüflauf:                                                                                                    | Dru                                                                                                    | ucken: 🚑                                                                                                    | Export: 📑                                                                                                    |
|                              | Administrative Daten                                                                                                    | Arztwech                     | '<br>nsel: Vert                                                                                                    | retuna:                                                                                                    |                                                                                                    |                                                                                                    |
|                              |                                                                                                    |                              | ю.<br>С                                                                                                    |                                                                                                    |                                                                                                    |                                                                                                    |
| į                            | Anamnese- und Befunddaten                                                                                                    | 2-12-11                      |                                                                                                    |                                                                                                    |                                                                                                    | <u>na stanta ana stanta</u><br>Serie a tanta ana stanta                                                                                                    |
|                              | aktuelle Laborparameter:                                                                                                    |                              |                                                                                                    | ja                                                                                                    | nein                                                                                                    |                                                                                                    |
|                              | Größe:                                                                                                    | Rauch                        | erstatus:                                                                                                    |                                                                                                    |                                                                                                    |                                                                                                    |
|                              | Gewicht:                                                                                                    | Serum-K                      | reatinin untersuo                                                                                                    | ja<br>ht?                                                                                                    | nein 🔶 🔶 Wert: 🖡                                                                                                    | [mg/dl]                                                                                                    |
|                              | Dividuale:                                                                                                    |                              |                                                                                                    |                                                                                                    | ni                                                                                                    | cht                                                                                                    |
|                              |                                                                                                    | Patholog                     | gische Urin-Albur                                                                                                    | ja<br>min-                                                                                                    | nein ur                                                                                                    | ntersucht                                                                                                    |
|                              |                                                                                                    | Aussche                      | eidung:                                                                                                    | Leokee 3                                                                                                    | ¥                                                                                                    |                                                                                                    |
|                              | anamnestisch bekannte<br>Begleiterkrankungen:                                                                                                    | ja ne                        | ein<br>S                                                                                                    | Sp                                                                                                    | ätfolgen:                                                                                                    |                                                                                                    |
|                              | begiekerkitainkangen.                                                                                                    | L <del>-</del>               |                                                                                                    |                                                                                                    |                                                                                                    |                                                                                                    |
| arterielle Hypertonie: Schla |                                                                                                    | Schlaganfall:                |                                                                                                    |                                                                                                    | )iabetische Nephropa                                                                                                    | ithie:                                                                                                    |
|                              | Fettstoffwechselstörung:                                                                                                    | Chronische He                | rzinsuffizienz:                                                                                                    |                                                                                                    | )iabetische Neuropath                                                                                                    | nie:                                                                                                    |
|                              |                                                                                                    | Asthma bronch                | iiale:                                                                                                    |                                                                                                    | )iabetische Retinopatl                                                                                                    | hie:                                                                                                    |
|                              |                                                                                                    | COPD:                        |                                                                                                    |                                                                                                    |                                                                                                    | <u>a sa ang ang a</u> ga                                                                                                    |
|                              | Fußbefunde: nicht e                                                                                                    | erhoben/<br>geführt auffälli | a unauffällig                                                                                                    |                                                                                                    |                                                                                                    |                                                                                                    |
|                              | Peripherer Pulsstatus:                                                                                                    |                              |                                                                                                    |                                                                                                    |                                                                                                    |                                                                                                    |
|                              | Sensibilitätsprüfung                                                                                                    | · · · · ·                    |                                                                                                    |                                                                                                    |                                                                                                    |                                                                                                    |
|                              | Fußstatus:                                                                                                    |                              |                                                                                                    | 🕒 Angabe                                                                                                    | des schwerer betroff                                                                                                    | enen Fußes:                                                                                                    |
|                              |                                                                                                    |                              |                                                                                                    | Grad                                                                                                    | nach Wagner / Arr                                                                                                    | nstrong                                                                                                    |
|                              |                                                                                                    |                              |                                                                                                    |                                                                                                    | <b>•X</b> /                                                                                                    | • × 🖉                                                                                                    |
|                              | relevante Ereignisse (Bitte bereits                                                                                                    | stattgehabte                 | Ereignisse da                                                                                                    | okumentiere                                                                                                    | n)                                                                                                    |                                                                                                    |
|                              | keine der                                                                                                    | iduna: 📖 N                   | ierenersatzthera                                                                                                    | pie: 📖 A                                                                                                    | mputation: 📖 H                                                                                                    | erzinfarkt: 📖                                                                                                    |
|                              |                                                                                                    |                              |                                                                                                    |                                                                                                    |                                                                                                    |                                                                                                    |
|                              | Medikation                                                                                                    | ja nein                      | Medikation be                                                                                                    | ei Begleit- u                                                                                                    | nd Folgeerkrankur                                                                                                    | ngen:                                                                                                    |
|                              | insulin oder insulin-Analoga:                                                                                                    |                              | Thrombozutena                                                                                                    | aareastionshi                                                                                                    | ja nein<br>moner:                                                                                                    | n Kontraindikation                                                                                                    |
|                              | 845                                                                                                    | Kontra-                      | Thrombozytonic                                                                                                    | Thrombozytenaggregationshemmer:                                                                                                    |                                                                                                    |                                                                                                    |
|                              | OAD: ja nein indikation: Betablocker:                                                                                                    |                              |                                                                                                    |                                                                                                    |                                                                                                    |                                                                                                    |
|                              | Glibenclamid:                                                                                                    | in indikation:               | Betablocker:<br>ACE-Hemmer:                                                                                                    |                                                                                                    |                                                                                                    |                                                                                                    |
|                              | Glibenclamid:<br>Metformin:                                                                                                    | ein indikation:              | Betablocker:<br>ACE-Hemmer:<br>HMG-CoA-Red                                                                                                    | uktase-Hemm                                                                                                    | er:                                                                                                    |                                                                                                    |
|                              | Glibenclamid: in me<br>Glibenclamid: in the formin: in the formin: in the formin: in the formin: in the forming of the forming of | ein indikation:              | Betablocker:<br>ACE-Hemmer:<br>HMG-CoA-Red<br>Sonstige antihy                                                                                                    | uktase-Hemm<br>pertensive Me                                                                                                    | er:                                                                                                    |                                                                                                    |
|                              | Glibenclamid:<br>Metformin:<br>Sonstige orale<br>antidiabetische Medikation:<br>Schulung                                                                                                    | in indikation:               | Betablocker:<br>ACE-Hemmer:<br>HMG-CoA-Red<br>Sonstige antihy                                                                                                    | uktase-Hemm<br>pertensive Me                                                                                                    | er:                                                                                                    |                                                                                                    |
|                              | Glibenclamid:<br>Metformin:<br>Sonstige orale<br>antidiabetische Medikation:<br>Schulung<br>Empfohlene Schulung(en) wahrgenomm                                                                                                    | in indikation:               | Betablocker:<br>ACE-Hemmer:<br>HMG-CoA-Red<br>Sonstige antihy                                                                                                    | uktase-Hemm<br>pertensive Me                                                                                                    | er:                                                                                                    | hlen                                                                                                    |
|                              | Glibenclamid:<br>Metformin:<br>Sonstige orale<br>antidiabetische Medikation:<br>Schulung<br>Empfohlene Schulung(en) wahrgenomm                                                                                                    | in indikation:               | Betablocker:<br>ACE-Hemmer:<br>HMG-CoA-Red<br>Sonstige antihy<br>Bei letzter                                                                                                    | uktase-Hemm<br>pertensive Me                                                                                                    | er:<br>edikation:<br>Schulung empfol                                                                                                    | hlen<br>sumentation):                                                                                                    |
|                              | Glibenclamid:<br>Metformin:<br>Sonstige orale<br>antidiabetische Medikation:<br>Schulung<br>Empfohlene Schulung(en) wahrgenomm                                                                                                    | in indikation:               | Betablocker:<br>ACE-Hemmer:<br>HMG-CoA-Red<br>Sonstige antihy<br>Bei letzter<br>Dokumentai<br>h Schulung er                                                                                                    | uktase-Hemm<br>pertensive Me<br>tion keine<br>mpfohlen                                                                                                    | er:<br>edikation:<br>Schulung empfol<br>(bei akueller Dok<br>Diabetes-Schu                                                                                                    | hlen<br>kumentation):                                                                                                    |
|                              | DAD: ja ne<br>Glibenclamid:<br>Metformin:<br>Sonstige orale<br>antidiabetische Medikation:<br>Schulung<br>Empfohlene Schulung(en) wahrgenomm<br>ja nein<br>Diabetes-Schulung:                                                                                                    | in indikation:               | Betablocker:<br>ACE-Hemmer:<br>HMG-CoA-Red<br>Sonstige antihy<br>Bei letzter<br>Dokumenta<br>h                                                                                                    | uktase-Hemm<br>pertensive Me<br>tion keine<br>npfohlen                                                                                                    | er:<br>edikation:<br>Schulung empfol<br>(bei akueller Dok<br>Diabetes-Schu<br>Hypertonie-Sc                                                                                                    | hlen<br>kumentation):<br>ulung:                                                                                                    |
|                              | DAD: ja ne<br>Gibenclamid:<br>Metformin:<br>Sonstige orale<br>antidiabetische Medikation:<br>Schulung<br>Empfohlene Schulung(en) wahrgenomm<br>ja nein<br>Diabetes-Schulung:<br>Hypertonie-Schulung:                                                                                                    | in indikation:               | Betablocker:<br>ACE-Hemmer:<br>HMG-CoA-Red<br>Sonstige antihy<br>Bei letzter<br>Dokumenta<br>Schulung er                                                                                                    | uktase-Hemm<br>pertensive Me<br>tion keine<br>npfohlen                                                                                                    | er:<br>schulung empfol<br>(bei akueller Dok<br>Diabetes-Schu<br>Hypertonie-Sci<br>keine:                                                                                                    | hlen<br>sumentation):<br>ulung:                                                                                                    |
|                              | DAD: ja ne<br>Gibenclamid:<br>Metformin:<br>Sonstige orale<br>antidiabetische Medikation:<br>Schulung<br>Empfohlene Schulung(en) wahrgenomm<br>ja nein<br>Diabetes-Schulung:<br>Hypertonie-Schulung:<br>Behandlungsplanung                                                                                                    | in indikation:               | Betablocker:<br>ACE-Hemmer:<br>HMG-CoA-Red<br>Sonstige antihy<br>Bei letzter<br>Dokumentai<br>Schulung er                                                                                                    | uktase-Hemm<br>pertensive Me<br>tion keine<br>mpfohlen                                                                                                    | er:<br>sdikation:<br>Schulung empfol<br>(bei akueller Dok<br>Diabetes-Schu<br>Hypertonie-Sci<br>keine:                                                                                                    | hlen<br>sumentation):<br>Julung:                                                                                                    |
|                              | DAD: ja ne<br>Gibenclamid:<br>Metformin:<br>Sonstige orale<br>antidiabetische Medikation:<br>Schulung<br>Empfohlene Schulung(en) wahrgenomm<br>ja nein<br>Diabetes-Schulung:<br>Hypertonie-Schulung:<br>Behandlungsplanung<br>aktuell                                                                                                    | in indikation:               | Betablocker:<br>ACE-Hemmer:<br>HMG-CoA-Red<br>Sonstige antihy<br>Bei letzter<br>Dokumental<br>Schulung er                                                                                                    | uktase-Hemm<br>pertensive Me<br>tion keine<br>mpfohlen<br>Senken Ar                                                                                                    | er:<br>edikation:<br>Schulung empfol<br>(bei akueller Dok<br>Diabetes-Schu<br>Hypertonie-Sci<br>keine:                                                                                                    | hlen<br>sumentation):<br>ulung:                                                                                                    |
|                              | Glibenclamid:<br>Metformin:<br>Sonstige orale<br>antidiabetische Medikation:<br>Schulung<br>Empfohlene Schulung(en) wahrgenomm<br>Diabetes-Schulung:<br>Hypertonie-Schulung:<br>Behandlungsplanung<br>Zielvereinbarung HbA1c:                                                                                                    | in indikation:               | Betablocker:<br>ACE-Hemmer:<br>HMG-CoA-Red<br>Sonstige antihy<br>Bei letzter<br>Dokumenta<br>Schulung er<br>Halten                                                                                                    | uktase-Hemm<br>pertensive Me<br>tion keine<br>mpfohlen<br>Senken Ar                                                                                                    | er:<br>sdikation:<br>Schulung empfol<br>(bei akueller Dok<br>Diabetes-Schu<br>Hypertonie-Sci<br>keine:                                                                                                    | hlen<br>sumentation):<br>ulung:                                                                                                    |
|                              | DAD: ja ne<br>Gibenclamid:<br>Metformin:<br>Sonstige orale<br>antidiabetische Medikation:<br>Schulung<br>Empfohlene Schulung(en) wahrgenomm<br>ja nein<br>Diabetes-Schulung:<br>Hypertonie-Schulung:<br>Behandlungsplanung<br>Aktuell<br>Zielvereinbarung HbA1c:                                                                                                    | in indikation:               | Betablocker:<br>ACE-Hemmer:<br>HMG-CaA-Red<br>Sonstige antihy<br>Bei letzter<br>Dokumental<br>Schulung er<br>Halten                                                                                                    | uktase-Hemm<br>pertensive Me<br>tion keine<br>mpfohlen<br>Senken Ar                                                                                                    | er:<br>sdikation:<br>Schulung empfol<br>(bei akueller Dok<br>Diabetes-Schu<br>Hypertonie-Sci<br>keine:<br>sheben<br>statung Körperliches                                                                                                    | hlen<br>sumentation):<br>ulung:                                                                                                    |
|                              | UAU: ja ne<br>Glibenclamid:<br>Metformin:<br>Sonstige orale<br>antidiabetische Medikation:<br>Schulung<br>Empfohlene Schulung(en) wahrgenomm<br>ja nein<br>Diabetes-Schulung:<br>Hypertonie-Schulung:<br>Behandlungsplanung<br>Zielvereinbarung HbA1c:<br>Vom Patienten gewünschte Information                                                                                                    | in indikation:               | Betablocker:<br>ACE-Hemmer:<br>HMG-CaA-Red<br>Sonstige antihy<br>Bei letzter<br>Dokumental<br>Schultung et<br>Halten                                                                                                    | uktase-Hemm<br>pertensive Me<br>tion keine<br>mpfohlen<br>Senken Ar                                                                                                    | er:<br>sdikation:<br>Schulung empfol<br>(bei akueller Dok<br>Diabetes-Schu<br>Hypertonie-Sch<br>keine:<br>sheben<br>statung Körperliches                                                                                                    | hlen<br>sumentation):<br>ulung:                                                                                                    |
|                              | UAD:     ja       Gilbenclamid:     ja       Metformin:     ja       Sonstige orale     ja       antidiabetische Medikation:     ja       Schulung     ja       Empfohlene Schulung(en) wahrgenomm       ja     nein       Diabetes-Schulung:     ja       Behandlungsplanung     aktuell       Zielvereinbarung HbA1c:     vom Patienten gewünschte Information                                                                                                    | in indikation:               | Betablocker:<br>ACE-Hemmer:<br>HMG-CoA-Red<br>Sonstige antihy<br>Bei letzter<br>Dokumenta<br>h<br>Schulung er<br>Halten                                                                                                    | uktase-Hemm<br>pertensive Me<br>tion keine<br>mpfohlen<br>Senken Ar                                                                                                    | er:<br>edikation:<br>Schulung empfol<br>(bei akueller Dok<br>Diabetes-Schu<br>Hypertonie-Sch<br>keine:<br>theben<br>cation Körperliches                                                                                                    | hlen<br>sumentation):<br>Julung:                                                                                                    |
|                              | DAD: ja ne<br>Gilbenclamid:<br>Metformin:<br>Sonstige orale<br>antidiabetische Medikation:<br>Schulung<br>Empfohlene Schulung(en) wahrgenomm<br>ja neim<br>Diabetes-Schulung:<br>Hypertonie-Schulung:<br>Behandlungsplanung<br>Aktuell<br>Zielvereinbarung HbA1c:<br>Vom Patienten gewünschte Information<br>Ophthalmologische Netzhautuntersuchz                                                                                                    | in indikation:               | Betablocker:<br>ACE-Hemmer:<br>HMG-CaA-Red<br>Sonstige antihy<br>Bei letzter<br>Dokumenta<br>h Schulung er<br>Halten                                                                                                    | uktase-Hemm<br>pertensive Me<br>tion keine<br>mpfohlen<br>Senken Ar<br>Ernährungsb                                                                                       | er:<br>sdikation:<br>Schulung empfol<br>(bei akueller Dok<br>Diabetes-Schu<br>Hypertonie-Sch<br>keine:<br>sheben<br>sung veranlasst:                                                                                                    | hlen<br>sumentation):<br>ulung:                                                                                                    |
|                              | UAD: ja ne<br>Gilbenclamid:<br>Metformin:<br>Sonstige orale<br>antidiabetische Medikation:<br>Schulung<br>Empfohlene Schulung(en) wahrgenomm<br>ja nein<br>Diabetes-Schulung:<br>Hypertonie-Schulung:<br>Behandlungsplanung<br>Behandlungsplanung<br>Aktuell<br>Zielvereinbarung HbA1c:<br>Vom Patienten gewünschte Information<br>Ophthalmologische Netzhautuntersucha                                                                                                    | in indikation:               | Betablocker:<br>ACE-Hemmer:<br>HMG-CaA-Red<br>Sonstige antihy<br>Bei letzter<br>Dokumenta<br>h Schulung er<br>Halten<br>Halten                                                                                                    | uktase-Hemm<br>pertensive Me<br>tion keine<br>mpfohlen<br>Senken Ar<br>Ernährungsb                                                                                       | er:<br>sdikation:<br>Schulung empfol<br>(bei akueller Dok<br>Diabetes-Schu<br>Hypertonie-Sch<br>keine:<br>sung veranlasst:<br>ia<br>ia                                                                                                    | hlen<br>sumentation):<br>ulung:                                                                                                    |
|                              | UAD:     ja       Gilbenclamid:     ja       Metformin:     ia       Sonstige orale     antidiabetische Medikation:       Schulung     ia       Empfohlene Schulung(en) wahrgenomm       ja     nein       Diabetes-Schulung:     ia       Hypertonie-Schulung:     ia       Behandlungsplanung     aktuell       Zielvereinbarung HbA1c:     Vom Patienten gewünschte Information       Ophthalmologische Netzhautuntersuchz     nicht       durchgeführt     durchgeführt                                                                                                    | in indikation:               | Betablocker:<br>ACE-Hemmer:<br>HMG-CaA-Red<br>Sonstige antihy<br>Bei letzter<br>Dokumentai<br>Schulung er<br>Adversion<br>Halten                                                                                                    | uktase-Hemm<br>pertensive Me<br>tion keine<br>npfohlen<br>Senken Ar<br>Ermährungsb                                                                                       | er:<br>sdikation:<br>Schulung empfol<br>(bei akueller Dok<br>Diabetes-Schu<br>Hypertonie-Sch<br>keine:<br>sung veranlasst:<br>a für das diabet: Fußer                                                                                                    | hlen<br>sumentation):<br>ulung:<br>hulung:<br>thulung:<br>s Training<br>s Training<br>undrom:                                                                                                    |
|                              | UAD:     ja       Gilbenclamid:     ja       Metformin:     ia       Sonstige orale     antidiabetische Medikation:       Sonstige orale     ia       antidiabetische Medikation:     ia       Schulung     ia       Empfohlene Schulung(en) wahrgenomm       ja     nein       Diabetes-Schulung:     ia       Hypertonie-Schulung:     ia       Behandlungsplanung     aktuell       Zielvereinbarung HbA1c:     Vom Patienten gewünschte Information       Ophthalmologische Netzhautuntersuchz     nicht       durchgeführt     durchgeführt                                                                                                    | in indikation:               | Betablocker:<br>ACE-Hemmer:<br>HMG-CaA-Red<br>Sonstige antihy<br>Bei letzter<br>Dokumental<br>Schulung er<br>Adversion<br>Halten                                                                                                    | uktase-Hemm<br>pertensive Me<br>tion keine<br>npfohlen<br>Senken Ar<br>Ermährungsb                                                                                       | er:<br>sdikation:<br>Schulung empfol<br>(bei akueller Dok<br>Diabetes-Schu<br>Hypertonie-Sch<br>keine:<br>sung veranlasst<br>g für das diabet. Fußsy<br>erten Arzt bzw. Einrich                                                                            | hlen<br>sumentation):<br>ulung:<br>hulung:<br>s Training<br>s Training<br>yndrom:<br>hung:                                                                                                    |
|                              | DAD:       ja       ne         Gilbenclamid:       Metformin:       Sonstige orale         antidiabetische Medikation:       Metformin:         Sonstige orale       antidiabetische Medikation:         Schulung       Metformin:         Empfohlene Schulung(en) wahrgenomm       ja         Diabetes-Schulung:       Metformin:         Behandlungsplanung       aktuell         Zielvereinbarung HbA1c:       Vom Patienten gewünschte Information         Ophthalmologische Netzhautuntersuchz       nicht         durchgeführt       durchgeführt       verani                                                                                                    | in indikation:               | Betablocker:<br>ACE-Hemmer:<br>HMG-CoA-Red<br>Sonstige antihy<br>Bei letzter<br>Dokumental<br>Schulung er<br>Malten<br>Halten<br>Schulung er<br>Schulung er                                                                          | uktase-Hemm<br>pertensive Me<br>tion keine<br>mpfohlen<br>Senken Ar<br>Ermährungsb<br>Ermährungsb                                                                        | er:<br>edikation:<br>Schulung empfol<br>(bei akueller Dok<br>Diabetes-Schu<br>Hypertonie-Sch<br>keine:<br>sung veranlasst:<br>g für das diabet. Fußsy<br>erten Arzt bzw. Einrich                                                                           | hlen<br>sumentation):<br>ulung:<br>hulung:<br>s Training<br>s Training<br>hulung:<br>hulung:<br>s Training                                                                                                    |
|                              | DAD: ja ne     Gilbenclamid:     Metformin:     Sonstige orale     antidiabetische Medikation:     Sonstige orale     antidiabetische Medikation:     Sonstige orale     antidiabetische Medikation:     Sonstige orale     antidiabetische Medikation:     Sonstige orale     antidiabetische Medikation:     Sonstige orale     antidiabetische Medikation:     Sonstige orale     antidiabetische Medikation:     Sonstige orale     antidiabetische Medikation:     Sonstige orale     antidiabetische Medikation:     ia nein     Diabetes-Schulung:     ia nein     Diabetes-Schulung:     Behandlungsplanung     aktuell     Zielvereinbarung HbA1c:     Vom Patienten gewünschte Information     Ophthalmologische Netzhautuntersuchz     durchgeführt durchgeführt verani     sonstige orale     anticht                                                                                                    | in indikation:               | Betablocker:<br>ACE-Hemmer:<br>HMG-CoA-Red<br>Sonstige antihy<br>Bei letzter<br>Dokumenta<br>Schulung er<br>Malten<br>Malten<br>Schulung er<br>Malten<br>Schulung er<br>Schulung er<br>Schulu                                                                      | uktase-Hemm<br>pertensive Me<br>tion keine<br>mpfohlen<br>Senken Ar<br>Ermährungsb<br>r- bzw. Einwei<br>ten Einrichtun;<br>ogisch qualifizi                              | er:<br>edikation:<br>Schulung empfol<br>(bei akueller Dok<br>Diabetes-Schu<br>Hypertonie-Sch<br>keine:<br>sung veranlasst:<br>g für das diabet. Fußsy<br>erten Arzt bzw. Einrich                                                                           | hlen<br>sumentation):<br>ulung:<br>ihulung:<br>s Training<br>s Training<br>yndrom:<br>htung:<br>ihulung:<br>ihulu                                                                                                   |
|                              | DAD: ja ne<br>Gilbenclamid:<br>Metformin:<br>Sonstige orale<br>antidiabetische Medikation:<br>Schulung<br>Empfohlene Schulung(en) wahrgenomm<br>ja nein<br>Diabetes-Schulung:<br>Hypertonie-Schulung:<br>Behandlungsplanung<br>Aktuell<br>Zielvereinbarung HbA1c:<br>Vom Patienten gewünschte Information<br>Ophthalmologische Netzhautuntersuchz<br>durchgeführt durchgeführt veran<br>Dokumentationszeitraum:<br>austaleusise                                                                                                    | in indikation:               | Betablocker:<br>ACE-Hemmer:<br>HMG-CoA-Red<br>Sonstige antihy<br>Bei letzter<br>bokumenta<br>Schulung er<br>Wei<br>Halten<br>Wei<br>sbakverzicht<br>Schulung er<br>Wei<br>Schulung er<br>Wei<br>Schulung er<br>Schulung er<br>Schulun | uktase-Hemm<br>pertensive Me<br>tion keine<br>mpfohlen<br>Senken Ar<br>Ernährungsb<br>r- bzw. Einwei<br>ten Einrichtun;<br>ogisch qualifizi                              | er:<br>edikation:<br>Schulung empfol<br>(bei akueller Dok<br>Diabetes-Schu<br>Hypertonie-Sch<br>keine:<br>theben<br>eratung Körperliches<br>sung veranlasst:<br>g für das diabet. Fußsg<br>erten Arzt bzw. Einrich<br>ächsten geplanten<br>ionserstellung: | hlen<br>kumentation):<br>ulung:<br>ihulung:<br>s Training<br>s Training<br>yndrom:<br>hung:<br>hung:<br>ihulung:<br>ihung:<br>ihung |
|                              | UAU:     ja       Glibenclamid:     ja       Metformin:     Sonstige orale       antidiabetische Medikation:     in       Sonstige orale     in       antidiabetische Medikation:     in       Schulung     in       Empfohlene Schulung(en) wahrgenomm       ja     nein       Diabetes-Schulung:     in       Hypertonie-Schulung:     in       Behandlungsplanung     aktuell       Zielvereinbarung HbA1c:     vom Patienten gewünschte Information       Ophthalmologische Netzhautuntersuchz     nicht       durchgeführt     durchgeführt       Vom Patienten gewünschte Information     in       Dokumentationszeitraum:     in                                                                                                    | in indikation:               | Betablocker:<br>ACE-Hemmer:<br>HMG-CoA-Red<br>Sonstige antihy<br>Bei letzter<br>Dokumenta<br>Schulung er<br>Malten<br>Malten<br>Schulung er<br>Schulung er<br>S                                                                      | uktase-Hemm<br>pertensive Me<br>tion keine<br>mpfohlen<br>Senken Ar<br>Ermährungsb<br>r- bzw. Einwei<br>ten Einrichtung<br>ogisch qualifizi<br>Datum der n<br>Dokumentat | er:<br>edikation:<br>Schulung empfol<br>(bei akueller Dok<br>Diabetes-Schu<br>Hypertonie-Sch<br>keine:<br>theben<br>eratung Körperliches<br>sung veranlasst:<br>g für das diabet. Fußsy<br>erten Arzt bzw. Einrich<br>ächsten geplanten<br>ionserstellung: | hlen<br>kumentation):<br>µlung:<br>µhulung:<br>s Training<br>s nein<br>s<br>yndrom:<br>htung:                                                                                                    |

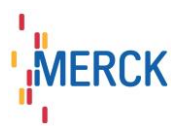

# 3. Schritt: Export der Dokumentation

Max

Der Export einer DMP-Dokumentation wird immer von der zu exportierenden Maske aus über die Schaltfläche "Export" gestartet.

| Erstdokumentation DMP Diabetes Typ 2 | in Bea                   | beitung   | <u>Gi</u> | iltiger Ve       | rsichertenda | tensatz! |
|--------------------------------------|--------------------------|-----------|-----------|------------------|--------------|----------|
| Dokumentationsfortschritt: 2%        | Unterschrifts-<br>datum: | XX. XX. X | ××× 🛨 🗖   | DMP-<br>Fallnumm | er: 1        | e 14     |
|                                      | Prüflauf:                | Ŀ         | Drucken:  | -                | Export       | B        |

| inweis: Mit der Speicherung des Datensatzes bestä<br>nterschriftsdatum: IIIIIIIIIIIIIIIIIIIIIIIIIIIIIIIIIIII | itigen Sie dieses Unterschriftsdatum.<br>Itig für: |
|----------------------------------------------------------------------------------------------------|----------------------------------------------------|
| Exportant:<br>Datenträger:  C:\TEMP\ Elektronischer Versand: Grammelexport vorbereiten:                      |                                                    |
| 661430035, INTER-FORUM Data Services GmbH                                                                    | r, Leipzig                                         |
|                                                                                                    | LANR auswählen: 123456789                          |

haben je nach registrierter ion verschiedene ortoptionen. Setzen Sie zunächst Unterschriftsdatum (der Button dem roten Kreis trägt das elle Datum ein), wählen Sie die inschte Exportart aus und prüfen Sie die Datenstelle für en Patienten. die Datenstelle für den enten vom System eindeutig ttelbar, ist diese bereits im Feld nstelle voreingestellt. onsten wählen Sie die nstelle mit der Schaltfläche wählen".

Der Datensatz wird nun exportiert und durchläuft das KBV-Prüfmodul. Ein Prüfprotokoll wird Ihnen angezeigt. Bitte korrigieren Sie nun eventuell angezeigte Fehler und exportieren Sie erneut.

| Prüfprotoko                                                                       | oll erstmalige Dokumentatio                                                                                                    | on Diabetes mellitus Tvi                                                                                                    | 2                    |
|-----------------------------------------------------------------------------------|----------------------------------------------------------------------------------------------------|----------------------------------------------------------------------------------------------------|----------------------|
| Prüfdatei:<br>Erstellungsdatum<br>Kassen-Nr.:<br>Patienten-Name:<br>Geburtsdatum: | 123456789_1_20080701.EED2<br>301.07.2008<br>4071004<br>Söttgersheim, Alexander<br>16.06.1942                                                                                                    | Prüfdatum: 01.07.20<br>Prüfzeit: 10:41:08<br>Arztnummer:1234567:<br>DMP-Fallnr.: 1<br>BSNR: 1234567:                                         | 92<br>18<br>39<br>39 |
| Administrative Da                                                                 | iten                                                                                                    |                                                                                                    |                      |
| XML-Fehler<br>(F*/134)                                                            | Die Angaben zum Element 'Abschnitt' sind<br>Liste '{Abschnitte: Administrative Daten, An<br>Ereignisse, Medikamente, Schulung, Beha<br>Element '/levelone//Beobachtungen/Beot                                                   | nicht vollständig. Ein Element aus de<br>amnese- und Befunddaten, relevante<br>ndlungsplanung)' ist erforderlich.<br>vachtung/Ergebnistext'. | r                    |
| Anamnese- und E                                                                   | lefunddaten                                                                                                    |                                                                                                    |                      |
| DM2-FEHL (F*)<br>DM2-FEHL (F*)<br>DM2-FEHL (F*)<br>DM2-FEHL (F*)<br>DM2-A15 (F*)  | Die Angabe zum Feld 'Körpergröße' fehlt.<br>Die Angabe zum Feld 'Körpergewicht' fehlt.<br>Die Angabe zum Feld 'Blutdruck systolisch<br>Die Angabe zum Feld 'Blutdruck diastolisch<br>Der systolischer Wert '-1' muss größer der | 'fehlt.<br>1'fehlt.<br>n diastolischen Wert '-1' sein.                                                                                       |                      |
| DM2-FEHL (F*)<br>DM2-FEHL (F*)<br>DM2-FEHL (F*)<br>DM2-FEHL (F*)                  | Die Angabe zum Feld 'Raucher fehlt.<br>Die Angabe zum Feld 'Begleiterkrankunge<br>Die Angabe zum Feld 'Serum-Kreatinin' fel<br>Die Angabe zum Feld 'Dekumenterioneinter                                                         | n' fehit.<br>lit.                                                                                                    | R                    |
| DM2-FEHL (F*)<br>DM2-FEHL (F*)<br>DM2-FEHL (F*)                                   | Die Angabe zum Feld 'BbAld' fehlt.<br>Die Angabe zum Feld 'HbA1c' fehlt.<br>Die Angabe zum Feld 'Pathologische Urin-                                                                                                    | Albumin-Ausscheidung' fehlt.                                                                                                    |                      |
| DM2-FEHL (F*)<br>DM2-FEHL (F*)                                                    | Die Angabe zum Feld 'Pulsstatus' fehlt.<br>Die Angabe zum Feld 'Sensibilitätsprüfung                                                                                                    | ' fehlt.                                                                                                    |                      |
| Relevante Ereigni                                                                 | sse                                                                                                    |                                                                                                    |                      |

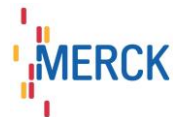

Wurde der Export als fehlerfrei erkannt, so wird der ausgefüllte Bogen nun angezeigt und der Export wird über "Fertigstellen" beendet. Ein Ausdruck des Bogens für den Patienten kann vorgenommen werden. Der Bogen und das zugehörige Prüf-Protokoll werden in einem eigenen Archiv abgelegt. Falls Sie die Option "Versandliste anzeigen" gewählt haben, wird Ihnen diese sowie der Transportbegleitzettel angezeigt und kann für die Datenannahmestelle ausgedruckt werden.

| Export [Erstdokumentat                                                                                                    | ion - DMP Diabete                                                                                               | es mellitus Typ 2, Söttgers                                            | heim, Alexano                                                                                                    | ler, 16.06.1942]                                                        |                                            |           |
|----------------------------------------------------------------------------------------------------|----------------------------------------------------------------------------------------------------|------------------------------------------------------------------------|----------------------------------------------------------------------------------------------------|-------------------------------------------------------------------------|--------------------------------------------|-----------|
|                                                                                                    | <u> </u>                                                                                                    | Erstmalig                                                              | e Dokun                                                                                                    | nentation <b>E</b>                                                      | Diabetes '                                 | Тур 2     |
| Krankenkasse bzw. Ko<br>HANSEATISCHE KRANKI<br>Name, Vorname des Ve<br>Söttgersheim<br>Alexander<br>Kurt-Blaumann-Ring 1<br>50859 Köln<br>Kassen-Nr.<br>4071004 | stenträger<br>ENKASS (27606)<br>ersicherten<br>19<br>Versicherten-Nr.<br>554322340002<br>VK gültig bis<br>03/12 | <mark>geb. am</mark><br>16.06.1942<br>Status<br>1000 M<br>Einlesedatum | Fallnummer<br>1<br>Arztnumme<br>123456789<br>Betriebsstäi<br>123456789<br>Behandelnd<br>Musterman<br>Dr. Manfred<br>Musterman<br>Dr. Manfred<br>Dr. Manfred<br>Dr. Manfred<br>Dr. Manfred<br>Dr. Manfred<br>Dr. Manfred<br>Dr. Manfred<br>Dr. Manfred<br>Dr. Manfred<br>Musterman<br>Dr. Manfred<br>Dr. Manfred<br>Dr. Man | r<br>er Arzt<br>n<br>1<br>sterort<br>ination_dttm)<br><i>v</i> ice_tmr) |                                            |           |
| Administrative Dates<br>Einschreibung wegen<br>Diabetes mellitus Typ 2                                                                                          | n                                                                                                    |                                                                        |                                                                                                    |                                                                         |                                            |           |
| Anamnese- und Befu                                                                                                    | unddaten                                                                                                    |                                                                        |                                                                                                    |                                                                         |                                            |           |
| Körpergröße                                                                                                    |                                                                                                    | Körpergewicht                                                          |                                                                                                    | Blutdruck                                                               |                                            |           |
| 1.76 m                                                                                                    |                                                                                                    | 87 kg                                                                  |                                                                                                    | 140 /90 mmHg                                                            |                                            |           |
| Raucher                                                                                                    |                                                                                                    | Begleiterkrankungen                                                    |                                                                                                    | Serum-Kreatinin                                                         |                                            |           |
| Nein                                                                                                    |                                                                                                    | Keine der genannten Erkra                                              | nkungen                                                                                                    | Nicht bestimmt                                                          |                                            |           |
| HbA1c                                                                                                    |                                                                                                    | Pathologische Urin-Albumin                                             | -Ausscheidung                                                                                                    | Pulsstatus                                                              |                                            |           |
| 8.0 %                                                                                                    |                                                                                                    | Nein                                                                   |                                                                                                    | Unauffällig                                                             |                                            |           |
| Sensibilitätsorüfung                                                                                                    |                                                                                                    | Fußstatus                                                              |                                                                                                    |                                                                         |                                            |           |
| Unauffällig                                                                                                    |                                                                                                    | Unauffällig                                                            |                                                                                                    |                                                                         |                                            |           |
| Relevante Ereignisse                                                                                                    | e                                                                                                    | an bart - star the Bane, so of the Arman bart - star the Sam           |                                                                                                    |                                                                         | <ul> <li>Sofermint — Starff No.</li> </ul> |           |
|                                                                                                    | E                                                                                                    | Ein Ausdruck soll zur Weiterg                                          | abe an den Pati                                                                                                    | enten erfolgen.                                                         | Drucken                                    | Schließen |

| 4                                       | Versandliste [Einzelexport: Erstdokumentation - DMP Diabetes mellitus Typ 2, Söttgersheim, Alexander, 16.06.194                            | _ 🗆 🔀         |
|-----------------------------------------|----------------------------------------------------------------------------------------------------|---------------|
| C                                       | Listenerstellungsdatum: 01.07.2008                                                                                                    |               |
| 200 - 200 - 2000<br>- 2000 - 2000       | Versandliste                                                                                                    |               |
|                                         | Betriebsstättennummer: 123456789<br>Dr. Manfred Mustermann<br>Musterstr. 11<br>019839 Musterort<br>Datei: 123456789_20080701_1_DM2.zip.XKM | II            |
| 2 - 2 - 2 - 5 - 5 - 5 - 5 - 5 - 5 - 5 - | Versicherten-<br>Nr. Vorname Nr. (IK) DMP-<br>Fall-<br>Nr. (IK) Nr.                                                                        | Unter<br>datu |
| ł                                       | 554322340002 Söttgersheim, Alexander 4071004 1 1.2.276.0.76.3.1.70_QMAX_123456789_01072008_104103_1                                        | L 0           |
| 1.04 (10.00 A.V.                        | Hiermit bestätige ich, die Dokumentationen der vorstehend genannten Versicherten am jeweils<br>zugeordneten Datum erstellt zu haben.       | ~             |
| 1                                       |                                                                                                    | >             |
| 100 N 100                               | Drucken Speichern Sc                                                                                                    | hließen       |

|            |                                                                                                    | MER |
|------------|----------------------------------------------------------------------------------------------------|-----|
| <b>@</b>   | Transportbegleitzettel [Einzelexport: Erstdokumentation - DMP Diabetes mellitus Typ 2, Söttgersheim, Alexander,            | 1   |
|            |                                                                                                    | ^   |
|            | Transnortheoleitzettel                                                                                                    |     |
|            | 11 ansport to egicitzetter                                                                                                 |     |
|            | Elektronische DMP-Dokumentation                                                                                            |     |
|            | Absender: 123456789                                                                                                    |     |
|            | Empfänger: 661430035                                                                                                    |     |
|            | Anzahl der Datenträger: 1                                                                                                  |     |
|            | Inhalt der Datenlieferung:                                                                                                 |     |
| 1 N. N. N. | <ul> <li>123456789_20080701_1_DM2.idx - Datenträger 1</li> <li>123456789_20080701_1_DM2.zip.XKM - Datenträger 1</li> </ul> |     |
| 100        | Besondere Hinweise:                                                                                                    |     |
|            | E                                                                                                    | ~   |

Im Übersichtsbildschirm erscheint die exportierte Dokumentation nun in der Liste der vorhandenen Dokumentationen.

Haben Sie mehrere Exporte im Sammelexport zusammengefasst, so lösen Sie diesen über den Menüpunkt "Patient/Export/Sammelexport/DMP…" aus.

| ystemform                    | 5909122    | 18 Bamberg         | DMP Diabetes m              | ellitus Typ 2 🔨 🔨 |
|------------------------------|------------|--------------------|-----------------------------|-------------------|
| a <u>t</u> ientenliste:      |            |                    |                             |                   |
| Patient //                   | Datum      | Dokumentation      | Modul                       | <br>Anzeigen      |
| Abbemuster, Marion, 26.02.19 | 01.04.2005 | Erstdokumentation  | DMP Diabetes mellitus Typ 2 |                   |
| Abbemuster, Marion, 26.02.19 | 04.04.2005 | Folgedokumentation | DMP Diabetes mellitus Typ 2 | Prüfprotokoll     |
| oosbach, Doris, 19.11.1940   | 02.05.2005 | Folgedokumentation | DMP Diabetes mellitus Typ 2 |                   |
|                              |            |                    | 🔄 📅 Eigenschaften           |                   |
|                              |            |                    |                             |                   |
|                              |            |                    |                             | ×1 =              |
|                              |            |                    |                             | 1 Entremen        |
|                              |            |                    |                             |                   |
|                              |            |                    |                             |                   |
|                              |            |                    |                             |                   |
|                              |            |                    |                             |                   |
|                              |            |                    |                             |                   |
|                              |            | 2-2 RD 1- 24       | and the way with the        | 24278 191-40      |
| AND IN AND                   |            |                    |                             |                   |
| <u>E</u> xportart:           |            |                    |                             |                   |
| Exportart:<br>Datenträger:   | → C:\Ter   | np\                |                             |                   |
| Exportart:<br>Datenträger:   | → C:\Ter   | np\                |                             |                   |

][

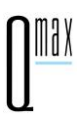

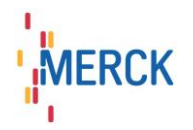

# Erstellen rückwirkender Dokumentationen (Vorquartalsdokumentation)

Wenn Sie eine eDMP-Dokumentation für ein Vorquartal erstellen wollen, gehen Sie bitte wie folgt vor (im Bsp. hier aktuelles Quartal 1/2016 und Dokumentation für Vorquartal 4/2015):

• Wählen Sie zunächst den entsprechenden Patienten aus der Patientenliste in Qmax aus und öffnen Sie den Übersichtsbildschirm eDMP. Klicken Sie dort auf den Button "Neue Dokumentation erstellen".

| Qmax 2.548 ( 511234511 ) - B    | sismoau                                                                                  |                       |
|---------------------------------|------------------------------------------------------------------------------------------|-----------------------|
| 2atient Ansicht Auswertung      | Berichte Extras Leitlinien Hilfe                                                         |                       |
| n <u>n s</u> s <u>n s n n</u> n | 🔏 Ale Patenten 🛛 📩 🖾 🧐 🏝 🔮 🕰 😼 🥹 🖏                                                       |                       |
| Omny Patientenliste:            | 14 / 14 Patienten Besuche:                                                               | in dialant            |
| Exteins                         | Verzehn 14 25.02.19/0 M 06.01 12016                                                      | DMP Diab 2            |
| U. Exteins. Verzehn             | <b>60</b> 14 <b>60</b> 42 56 12                                                          | ta 🖬 🕍                |
|                                 | 🔁 🗖 🗛 aDMP Überricke 🕅 DMP Disko ED 🛛                                                    |                       |
| vigationsplad:                  |                                                                                          |                       |
| storie 💌                        | 🚯 Sagmelversand 🔝 Archiv DMP-Falnummer: für Patient:                                     | kumentation erstellen |
| 📮 🕶 🗐 👻 📷                       | 44 Exteins, Vierzehn, 25.02.1970                                                         |                       |
|                                 | Dokumentationsmodul: Alle Dokumentationsmodule 💌 🗙 Zeitraum: unbegrenzt                  |                       |
| Basisdaten                      | Dokumentationen aller Patienten anzeigen.                                                |                       |
| eDMP Obersicht                  | Vorhandene Dokumentationen: für Patient: Exteins, Vierzehn, 25.02.1970 (1 Dokumentation) |                       |
| B DMP Diab2 ED                  | D Status   Doku-Typ   Patient   Erstellu ∇   Versandda   Gültig für   D                  | K 🕃 Beabeten          |
| FQSD                            | ✓ versendet Diab2 ED Exteins, Vierzehn, 25.02.1970 06.01.2016 17.12.2015 1/2016          | 0 B Knektur           |
| Herz-Kreislauf                  |                                                                                          | Xinter                |
| - dourdonnanogement             |                                                                                          | - Cincentar           |
|                                 |                                                                                          | 💮 Diucken             |
|                                 |                                                                                          |                       |
|                                 |                                                                                          |                       |
|                                 |                                                                                          |                       |
|                                 |                                                                                          |                       |
|                                 |                                                                                          |                       |
|                                 |                                                                                          |                       |
|                                 | ×                                                                                        | •                     |
|                                 |                                                                                          |                       |
|                                 | Vorschlag für aktuelle Dokumentation: 0 Vorschläge                                       |                       |
|                                 | Doku-Typ   Patient   Wiedere / Bis spätest   Vorschlag                                   | 🏠 Epstellen           |
|                                 | Es sind keine Objekte für diese Ansicht vorhanden.                                       | Sneichen              |
|                                 |                                                                                          | and second second     |
|                                 |                                                                                          | 😂 Ducken              |
|                                 |                                                                                          |                       |

• Wählen Sie den Dokumentationstyp aus und legen Sie das Besuchsdatum (wird im eDMP-Bogen zum Kopfdatum bzw. Dokumentationsdatum) auf das Behandlungsdatum im Vorquartal und gehen dann auf "Ok".

| nschreibung wegen (Projektzu | ordnung)                 | DMP-Fallnummer:                                                                                                 |                                      |
|------------------------------|--------------------------|----------------------------------------------------------------------------------------------------|--------------------------------------|
| Diabetes mellitus Typ 1:     | seit: 🔀 🛪 🛪 🛨 🔹          |                                                                                                    |                                      |
| Diabetes mellitus Typ 2:     | 🖌 seit: 06.01.2014 🕂 🕶 鱼 | 2                                                                                                    |                                      |
| Koronare Herzkrankheit:      | seit: 🗙 🗴 式 🗨            |                                                                                                    |                                      |
| Asthma bronchiale:           | seit: 🔽 🛪 式 🛨 🗸          |                                                                                                    |                                      |
| COPD:                        | seit: 🗙 🗙 🛨 💌            |                                                                                                    |                                      |
| ue Dokumentation anlegen     |                          |                                                                                                    |                                      |
| Diabetes mellitus Typ 1:     |                          | <u>- X</u>                                                                                                    |                                      |
| Diabetes mellitus Typ 2:     | Verlaufsdokumentation    | • <b>* X</b>                                                                                                    |                                      |
| Koronare Herzkrankheit:      | at at                    | <u>- X</u>                                                                                                    |                                      |
| Asthma bronchiale:           |                          | - X                                                                                                    |                                      |
| COPD:                        |                          | - X                                                                                                    |                                      |
|                              |                          |                                                                                                    | Besuchsdatum im<br>Vorguartal 4/2015 |
|                              |                          | the second second second second second second second second second second second second second second second se |                                      |

Max

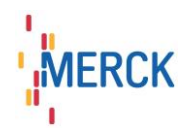

• Füllen Sie nun die Daten auf der eDMP-Maske. Bei einem Dokumentationsfortschritt von 100% klicken Sie nun wie gewohnt auf "Export".

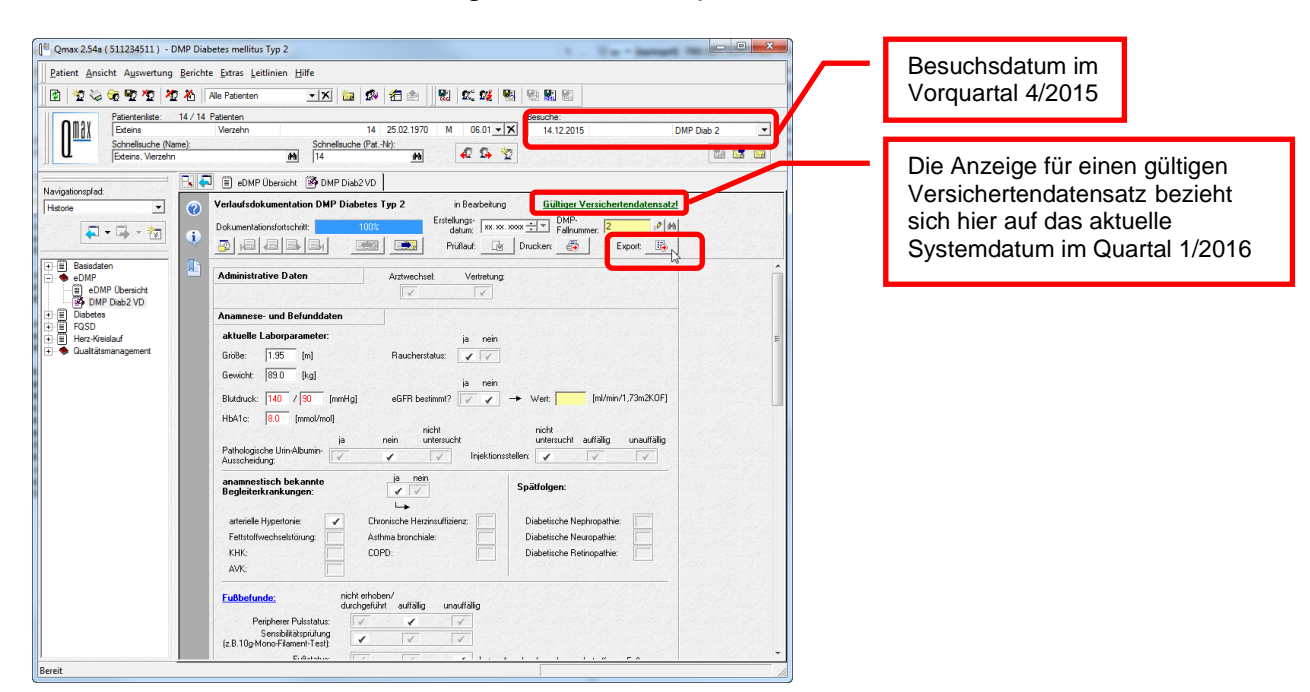

• Im folgenden Exportdialog legen Sie mit dem Erstellungsdatum (Unterschriftsdatum) fest, für welches Quartal die Dokumentation gelten soll (hier also 4/2015).

| Export         Verlaufsdokumentation - DMP Diabetes mellitus Typ 2         Hinweis: Mit der Speicherung des Datensatzes bestätigen Sie dieses Erstellungsdatum.         Erstellungsdatum:       14.12 EIE Immediationsintervall       Ungültiger Versichertendatensatz!         gültig für:       4. Quartal 2015       Vor /       nach erfolgreichem Export:         Vorheriges Dokumentationsintervall       Vor /       Nach erfolgreichem Export: | Die Anzeige für einen ungültigen<br>Versichertendatensatz bezieht sich<br>jetzt auf das Erstellungsdatum im<br>Quartal 4/2015 |
|----------------------------------------------------------------------------------------------------|----------------------------------------------------------------------------------------------------|
| Aktuelles Quartat: X X                                                                                                    | Das Erstellungsdatum bestimmt das Leistungsquartal, hier 4/2015.                                                              |
| Exportance<br>Einzelexport Datenträger:<br>Einzelexport D2D Versand:<br>Einzelexport E-Mail Versand:<br>für Sammelexport vorbereiten:                                                                                                    |                                                                                                    |
| Datenstelle:<br>107310373, DMP-Datenstelle der AOK RP, Kirchheimbolanden                                                                                                    |                                                                                                    |
| Leistungserbringer:     LANH       Dr. med. Hans Topp-Glücklich     838382202       Status:                                                                                                    |                                                                                                    |
| Versandliste anzeigen Exportieren Abbrechen                                                                                                    |                                                                                                    |

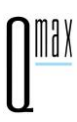

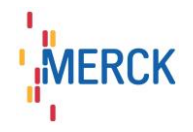

 Qmax sucht nach Eingabe des Erstellungsdatums nach einem Versichertendatensatz im entsprechenden Leistungsquartal. Wenn ein gültiger Versichertendatensatz gefunden wurde, so wird dies angezeigt und Sie können den Datensatz wie gewohnt in den Sammelversand stellen oder sofort exportieren. Der Datensatz wird mit dem für das Leistungsquartal gültigen KBV-Prüfmodul geprüft.

Wurde kein gültiger Versichertendatensatz für das Quartal des Erstellungsdatums gefunden, so klicken Sie bitte auf den Link "Ungültiger Versichertendatensatz!" und gelangen in die Patientenstammdatenmaske. Im Headerbereich wird Ihnen noch einmal das Leistungsquartal des angezeigten Versichertendatensatzes angezeigt.

|            | Inguiltiger Versig | chartandatansatz                                                                                                    |
|------------|--------------------|----------------------------------------------------------------------------------------------------|
|            |                    | chertenuatensatzi                                                                                                    |
|            | Manuelle Einga     | abe 🔌 KWK lesen                                                                                                    |
| itz:       | Versichert:        |                                                                                                    |
|            | VKNR:              | 24101 IK: 104212505                                                                                                    |
|            | Krankenkasse:      | AOK Rheinland/Hamburg                                                                                                    |
| Altor: 45  | Versicherten-Nr.:  | A111210557                                                                                                    |
| Alter. 145 | Status:            | 1000 (Mitglied)                                                                                                    |
|            | Statusergänzung:   |                                                                                                    |
|            | Versicherungsschut | z Beginn: 01.01.2014 Ende:                                                                                                    |
|            | Eingelesen am:     |                                                                                                    |
|            | KV-Bereich (WOP):  |                                                                                                    |
|            | 38 - Nordrhein     | - X                                                                                                    |
|            | Kostenträgerabred  | hnungsbereich:                                                                                                    |
|            | Primärabrechnung   | -  X                                                                                                    |
|            | SKT-Zusatzangabe   | :                                                                                                    |
|            |                    |                                                                                                    |
|            | Alter: 45          | Alter: 45 Versichert: VRVR: Versichert: VRVR: VRVR: VR |

 Sie können den Versichertendatensatz nun über das Ersatzverfahren gültig machen. Bitte überprüfen Sie vorher die angezeigten Daten! Ein Einlesen der Versichertenkarte kann an dieser Stelle nicht unterstützt werden. Bestätigen Sie mit "Ok".

| Versichertendaten            | X                                   |  |  |  |  |
|------------------------------|-------------------------------------|--|--|--|--|
|                              | tzverfahren C manuelle Eingabe      |  |  |  |  |
| Daten                        |                                     |  |  |  |  |
| VKNR:                        | 24101 IK: 104212505                 |  |  |  |  |
| Krankenkasse:                | AOK Rheinland/Hamburg               |  |  |  |  |
|                              | <u>K</u> assensuche                 |  |  |  |  |
| Versicherten-Nr.:            | A111210557                          |  |  |  |  |
| Versichertenart:             | 1000 1 - Mitglied 💌 🗙               |  |  |  |  |
| Besondere<br>Personengruppe: | - X                                 |  |  |  |  |
| DMP-Kennzeichen:             | ×X                                  |  |  |  |  |
| Versicherungsschut           | z                                   |  |  |  |  |
| Beginn:                      | 01.01.2014 - X Ende: xx.xx.xxxx - X |  |  |  |  |
|                              | ОК                                  |  |  |  |  |

 Im Exportdialog wird Ihnen nun ein g
ültiger Versichertendatensatz f
ür Q4/2015 angezeigt und Sie k
önnen den Datensatz wie gewohnt exportieren.

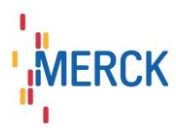

| Verlaufsdokumen                                                                                                    | Export<br>tation - DMP D                | iabetes mellitu               | s Typ 2         |
|----------------------------------------------------------------------------------------------------|-----------------------------------------|-------------------------------|-----------------|
| Hinweis: Mit der Speicherung d                                                                                                    | les Datensatzes best                    | ätigen Sie dieses Erste       | ellungsdatum.   |
| Erstellungsdatum:<br>gültig für: 4. Quartal 2015                                                                                      | .2015 🕂 🔹 💌                             | Gültiger Versiche             | ertendatensatz! |
| Vorheriges Dokumentationsintervall:<br>Aktuelles Quartal:                                                                             | Vor /<br>X<br>X                         | nach erfolgreic)<br>OK<br>X   | hem Export:     |
| Exportart:<br>Einzelexport Datenträger:<br>Einzelexport D2D Versand:<br>Einzelexport E-Mail Versand:<br>für Sammelexport vorbereiten: | → c:\<br>→ [edmp@rps.a<br>ermöglicht au | ok.de<br>ch den Export auf CD | (CD-Brennen)    |
| Datenstelle:                                                                                                    | dar AOK PR Kirab                        | haimhalandan                  | S Augustitum    |
| Leistungserbringer:                                                                                                    |                                         | LANI                          | R               |
| Dr. med. Hans Topp-Glücklich                                                                                                    |                                         | 83838                         | 2202 🔹 🗙 🗎      |
| Status:                                                                                                    |                                         |                               |                 |
|                                                                                                    |                                         | Exportieren                   | Abbrechen       |